## 電子表格指引

現金股息(可選擇以股份代替)公告表格

#### 一般注意事項

- 瀏覽和填寫公告表格前,請先確保電腦已下載 Adobe Acrobat Reader DC。公告表格範本暫 不支援流動裝置如手提電話及平板電腦。
- 此公告表格的中文及英文兩個部分均須填寫。請使用繁體中文填寫中文版。在其中一種語言的表格上填寫非文字欄位,另一種語言的相應欄位會自動填入相同資料。
- <\*>為必須填寫欄位。

#### 第一部分 免責聲明

1. 這是香港交易及結算所有限公司和香港聯合交易所有限公司的免責聲明。請勿編輯此欄文字。

免責聲明
 香港交易及結算所有限公司及香港聯合交易所有限公司對本公告的內容概不負責,對其準確性或完整性亦不發表任何聲明,並明確表示,概不對因公告全部或任何部份內容而產生或因倚賴該等內容而引致的任何損失承擔任何責任。

#### 第二部分 現金股息(可選擇以股份代替)公告

2. 在下拉選單選擇工具。<\*>

| 股票發行人現金股息(可選擇以股份代替)公告 |              |  |  |  |  |  |  |
|-----------------------|--------------|--|--|--|--|--|--|
| 金融工具                  | 股票           |  |  |  |  |  |  |
| 發行人名稱                 | 股票<br>集體投資計劃 |  |  |  |  |  |  |
| 股份代號                  | 香港預託證券       |  |  |  |  |  |  |

3. 輸入發行人名稱及股份代號。<\*>

| 發行人名稱 | XYZ有限公司 |  |
|-------|---------|--|
| 股份代號  | 99999   |  |

 若發行人的證券有多個交易櫃枱(例如股份代號 XXX 的發行人可能還有股份代號為 80XXX 的人民幣櫃枱),請在此輸入多櫃枱股份代號及其交易貨幣。最多可輸入 10 個不同貨幣的多

.

| 櫃枱股份代號。如需增加欄位    | ,請點擊  | Т          | 0 |             |   |
|------------------|-------|------------|---|-------------|---|
| 夕塘這职从少球五货数       | 80899 | I          | • | 櫃檯          | + |
| 多個僅成仍代號及貝幣       | 股份代號  | HKD<br>RMB |   | 櫃檯          | - |
|                  | 🗌 不適用 | USD<br>AUD |   |             |   |
| 111例加21011、加224件 | 股份代號  | CAD<br>CHF |   | <b>殳份名稱</b> | + |
| 公告標題             |       | EUR<br>GBP |   |             |   |
| 公告日期             |       | ILS        |   | ]           |   |

- 5. 請點擊 8除多餘欄位。
- 6. 如無多櫃枱股份代號及貨幣,請勾選「不適用」。

| 多櫃檯股份代號及貨幣 🔽 不適用 |  |
|------------------|--|
|------------------|--|

7. 如適用,輸入其他相關股份代號及名稱(例如股份代號為 44XXX 的離岸優先股)。最多可輸

| 入 10 個其他相關股份代號及名稱。如需增加欄位,請點擊 |
|------------------------------|
|------------------------------|

🖌 不適用

| 相關股份份號及夕絕 |    | 離伴愛儿放    |   |
|-----------|----|----------|---|
| 股份值       | 代號 | 其他相關股份名稱 | - |

+

- 8. 請點擊 移除多餘欄位。
- 9. 如無其他相關股份代號及名稱,請勾選「不適用」。

| 相關股份代號及名稱 |  |
|-----------|--|
|-----------|--|

#### 10. 輸入公告標題。<\*>[字元上限:500 個字元(包括空格)]

| 公告標題 | 2020 年全年業績、股息及暫停辦理股份過戶登記手續 |
|------|----------------------------|
|      |                            |

11. 點擊,在日曆上選擇公告日期。<\*>

| 公告日期 | 20 🔒         |               | М             | arch 20       | )21          |              | •             | · |
|------|--------------|---------------|---------------|---------------|--------------|--------------|---------------|---|
| 公告狀態 | 新 Sun        | Mon<br>1      | Tue<br>2      | Wed           | Thu<br>4     | Fri          | Sat 6         |   |
| 股息信息 | 7            | 8<br>15       | 9<br>16       | 10<br>17      | 11<br>18     | 12<br>19     | 13<br>20      |   |
| 股息類型 | 其<br>28<br>4 | 22<br>29<br>5 | 23<br>30<br>6 | 24<br>31<br>7 | 25<br>1<br>8 | 26<br>2<br>9 | 27<br>3<br>10 |   |
| 公告日期 | 2021年        | 3月26          | B             |               |              |              |               |   |

12. 在下拉選單選擇公告狀態: <\*>

a. 新建議或宣派的股息應選擇「新公告」;

| 公告狀態            | 新公告         |  |
|-----------------|-------------|--|
| 股息信息            | 新公告<br>更新公告 |  |
| ०८ में भंद्र मा | 撤回股息公告      |  |

#### b. 更新或補充先前披露的建議或宣派股息的資料,應選擇「更新公告」,並在相應欄位輸 入更新/撤回原因<\*>[字元上限:1,000 個字元(包括空格)];及

|    | 公告狀態             | 更新公告                       |  |  |  |  |  |
|----|------------------|----------------------------|--|--|--|--|--|
|    | 更新/撤回理由          |                            |  |  |  |  |  |
| с. | 註銷或撤回先前披露的建議或    | 宣派股息,應選擇「撤回股息公告」,並在相應欄位輸入  |  |  |  |  |  |
|    | 更新/撤回原因。請注意,此    | ,此欄位只用作註銷或撤銷先前的建議或宣派股息,並非用 |  |  |  |  |  |
|    | 作註銷或撤銷相關的公告表格    | 8。如要取消先前登載的公告表格,請參閱常問問題「例  |  |  |  |  |  |
|    | 外情況的處理」一節。<*>[字] | 元上限:1,000個字元(包括空格)]        |  |  |  |  |  |
|    | 公告狀態             | 撤回股息公告 ▼                   |  |  |  |  |  |
|    | 更新/撤回理由          |                            |  |  |  |  |  |

#### 第三部分 有關股息的信息

13. 在下拉選單選擇股息類型。<\*>

| 股息信息      |               |  |
|-----------|---------------|--|
| 10. 白 将五川 | 其他    ▼       |  |
| 版息類型      | 第一季度<br>第二季度  |  |
| 股息性質      | 第三季度<br>第四季度  |  |
| 財政年末      | 中期(半年期)<br>末期 |  |
| 宣派股息的報告期末 | <u>其</u> 他    |  |

14. 如選擇「其他」(見上文步驟 13), 輸入其他股息類型。

| 股息信息  | -<br>- |   |
|-------|--------|---|
| 肥白畑田  | 其他     | • |
| IX芯块王 | 每月股息   |   |

#### 15. 在下拉選單選擇股息性質。<\*>

| ————————————————————————————————————— |  |
|---------------------------------------|--|
| 財政年末 特別股息                             |  |

# 16. 點擊,在日曆上選擇財政年末。

| 財政年末      | □ 不適用       | ← October, 2021 →<br>Sun Mon Tue Wed Thu Fri Sat                                    |
|-----------|-------------|-------------------------------------------------------------------------------------|
| 宣派股息的報告期末 | □ 不適用       | 26 27 28 29 30 1 2<br>3 4 5 6 7 8 9<br>10 11 12 13 14 15 16<br>17 18 19 20 21 22 23 |
| 宫派만自      | □ 有待公佈      | 24 25 26 27 28 23 30<br>31 1 2 3 4 5 6<br>Todey: 10/29/2021                         |
|           | 每 股 🗸       |                                                                                     |
| 財政年末      | 2021年12月31日 |                                                                                     |

### 17. 點擊,在日曆上選擇宣派股息的報告期末。

| 宣派股息的報告期末 | October, 2021     Sun Mon Tue Wed Thu Fri Set                                                                                                    |
|-----------|----------------------------------------------------------------------------------------------------|
| 宣派股息      | □ <b>7</b> ,642x     21/28     22/28     23/28     10/1     1       13     4.5     16     1     1     1     1       11     11     12     1     1     1       42     25     27     28     29     3       14     25     27     28     29     3       1     2     3     4     5     6 |
| 宣派股息的報告期末 | 2021年10月29日                                                                                                    |

#### 18. 如財政年末不適用(例如發行人在出售事項完成後宣派特別股息),請勾選「不適用」。

| 財政年末 | ☑ 不適用 |
|------|-------|
|      |       |

#### 19. 如宣派股息的報告期末不適用,請勾選「不適用」。

| 宣派股息的報告期末 | ☑ 不適用 |
|-----------|-------|
|           |       |

#### 20. 在下拉選單選擇宣派股息的貨幣,並輸入宣派股息的金額。

| 宣派股息                       | 每  | 1        | 股 | 3.07       | 港元                  | •            |  |
|----------------------------|----|----------|---|------------|---------------------|--------------|--|
| 股東批准日期                     |    | 不適用      | 月 |            | 港元<br>人民幣           |              |  |
| 預設選項                       | 現金 |          |   | •          | 美元<br>澳元            | ≡            |  |
| 代息股份信息                     |    |          |   | 加元<br>瑞士法郎 |                     |              |  |
| 現金股息轉換為代息股份的價格             | 港  | 元        |   | -          | 歐羅<br>英鎊<br>以会列新銀古爾 |              |  |
| ale with one part are like |    | <u> </u> |   |            | 以巴列新勁兄南             | $\mathbf{v}$ |  |

### 21. 如宣派股息的金額尚未公布,請勾選「有待公布」

| <b>宫派</b> 盼自 | ☑ 有待公佈 |
|--------------|--------|
| 旦 /K/IX/芯    |        |

22. 點擊,在日曆上選擇批准日期。

| 股東批准日期         | 🗌 不適用  | 📃 有待公佈 | 4             |               | Ma            | arch 20       | 021      |          | ×             | ] |
|----------------|--------|--------|---------------|---------------|---------------|---------------|----------|----------|---------------|---|
| 預設選項           | 現金     | •      | Sun<br>28     | Mon<br>1      | Tue<br>2      | Wed<br>3      | Thu<br>4 | Fri<br>5 | Sat<br>6      |   |
| 代息股份信息         |        |        | 7 14          | 8<br>15       | 9             | 10            | 11<br>18 | 12<br>19 | 13<br>20      |   |
| 現金股息轉換為代息股份的價格 | 🔲 有待公佈 | 港元     | 21<br>28<br>4 | 22<br>29<br>5 | 23<br>30<br>6 | 24<br>31<br>7 | 1 8      | 20       | 27<br>3<br>10 |   |

|     | 股東批准日期         | 2021年3月16日 |        |
|-----|----------------|------------|--------|
| 23. | 如宣派毋須經股東批准,請勾強 | ឫ「不適用」。    | -      |
|     | 股東批准日期         | ✔ 不適用      | □ 有待公佈 |
| 24. | 如批准日期尚未公布,請勾選  | 「有待公布」。    |        |
|     | 股東批准日期         | □ 不適用      | ✔ 有待公佈 |

25. 在下拉選單選擇預設選項。預設選項指獲派股息的股東如不採取任何行動時,發行人將向有 關股東派付股息的形式<\*>。

| 預設選項        | 現金 |  |
|-------------|----|--|
| 少白矾八片白      | 現金 |  |
| 17.息股1771百息 | 股份 |  |

#### 第四部分 有關代息股份的信息

26. 在下拉選單選擇宣派股息的貨幣,並輸入現金股息轉換為代息股份的價格。

|     | 代息股份信息                            |                                                                                                    |                                       |
|-----|-----------------------------------|----------------------------------------------------------------------------------------------------|---------------------------------------|
|     | 現金股息轉換為代息股份的價格                    | 港元                                                                                                    | 368                                   |
|     | 寄發股票日期                            | 港元<br>人民幣                                                                                                   |                                       |
|     | 代息股份之首個買賣日期                       | 美元<br>澳元                                                                                                    | <b>H</b>                              |
|     | 可以部分現金及部分新股方式收取股<br>息             | 加元<br>瑞士法郎<br>歐羅                                                                                            |                                       |
| 27  | <b>零碎股份處理方式</b><br>加輔協用令股自的價枚出主公: | ▶<br>英鎊<br>▶<br>▶<br>▲<br>○<br>○<br>○<br>○<br>○<br>○<br>○<br>○<br>○<br>○<br>○<br>○<br>○<br>○<br>○<br>○<br>○ | ■ ■ ■ ■ ■ ■ ■ ■ ■ ■ ■ ■ ■ ■ ■ ■ ■ ■ ■ |
| 27. | <b>零碎股份處理方式</b><br>如轉換現金股息的價格尚未公率 | <del>[1] 角列新程古爾</del><br>市,請勾選「                                                                             | ☑<br>有待公布」。                           |

| 現金股息轉換為代息股份的價格 | ✔ 有待公佈 | 港元 | • |
|----------------|--------|----|---|
|                |        |    |   |

# 28. 點擊,在日曆上選擇寄發日期。

| 寄發股票日期                | 📃 有待公佈 | 4                                             |               | A             | pril 20       | 21            |               | ÷              |   |
|-----------------------|--------|-----------------------------------------------|---------------|---------------|---------------|---------------|---------------|----------------|---|
| 代息股份之首個買賣日期           | 🔲 有待公佈 | Sun<br>28                                     | Mon<br>29     | Tue<br>30     | Wed<br>31     | Thu<br>1      | Fri<br>2      | Sat<br>3       |   |
| 可以部分現金及部分新股方式收取股<br>息 |        | <ul> <li>4</li> <li>11</li> <li>18</li> </ul> | 5<br>12<br>19 | 6<br>13<br>20 | 7<br>14<br>21 | 8<br>15<br>22 | 9<br>16<br>23 | 10<br>17<br>24 |   |
| 零碎股份處理方式              | 📃 有待公佈 | 25                                            | 26<br>3       | 27            | 28            | 29            | 30<br>7       | 1 8            | - |

| 寄發股票日期 | 2021年4月15日 |  |
|--------|------------|--|
|--------|------------|--|

29. 如寄發日期尚未公布,請勾選「有待公布」。

30. 點擊一,在日曆上選擇代息股份首個買賣日期。

| 代息股份之首個買賣日期           | 📃 有待公佈 | 4           |                | A         | pril 20  | 21            |          | F              |   |
|-----------------------|--------|-------------|----------------|-----------|----------|---------------|----------|----------------|---|
| 可以部分現金及部分新股方式收取股<br>息 |        | • Sun<br>28 | Mon<br>29      | Tue<br>30 | Wed 31   | Thu<br>1      | Fri<br>2 | Sat<br>3       |   |
| 零碎股份處理方式              | 🗌 有待公佈 | 11<br>18    | 5<br>12<br>19  | 13<br>20  | 14<br>21 | 8<br>15<br>22 | 16<br>23 | 10<br>17<br>24 | - |
| 香港過戶登記處相關信息           |        | 25<br>2     | <b>26</b><br>3 | 27<br>4   | 28<br>5  | 29<br>6       | 30<br>7  | 1              |   |

|     | 代息股份之首個買賣日期   | 2021年4月15日 |
|-----|---------------|------------|
| 31. | 如首個買賣日期尚未公布,請 | 勾選「有待公布」。  |
|     | 代息股份之首個買賣日期   | ☑ 有待公佈     |

32. 在下拉選單說明能否只就一部分股息作選擇(即合資格股東可選擇以現金收取一部分股息, 另一部分才以股份代替)。<\*>

| 可以部分現金及部分新股方式收取股<br>息 | -           |   |
|-----------------------|-------------|---|
| 雪林思华平县                | 一<br>走<br>否 | • |

33. 在下拉選單選擇零碎處理方式。

| 零碎股份處理方式      | 下調至最接近整數單位                         |  |
|---------------|------------------------------------|--|
| 香港過戶登記處相關信息   | 下調至最接近整數單位<br>上調零碎部分至最接近整數單位<br>并他 |  |
| 活点人想立八司军机活路化会 | 具他                                 |  |

34. 如選擇「其他」(見上文步驟 31), 輸入零碎處理方式。[字元上限:500 個字元(包括空格)]

|     | 骨谷米祥街武器米海苗小斗                    | 其他           |
|-----|---------------------------------|--------------|
|     | 令叶 <b>百尼</b> 庚 <b>乱应分</b> 颇注力 八 | 四捨五入至最接近的10位 |
| 35. | 如零碎處理方式尚未公布,請                   | 勾選「有待公布」。    |
|     | 零碎股份處理方式                        | ☑ 有待公佈       |

#### 第五部分 有關香港股份過戶登記處/單位過戶登記處/香港預託證券過戶登記處的相關信息

36. 在下拉選單選擇派付股息的預設貨幣,並輸入以該貨幣派付股息的金額。

| 香港過戶登記處相關信息                 |   |      |    |      |            |   |            |
|-----------------------------|---|------|----|------|------------|---|------------|
| 派息金額及公司預設派發貨幣               | 每 | 1    | 股  | 3.07 | 人民幣        | • |            |
| 匯率                          |   | 有待么  | 公佈 |      | 港元<br>人民幣  |   | 幣          |
| 選擇權截止時限                     |   | 有待么  | 公佈 |      | 美元<br>澳元   | ≡ | 列如:16:30   |
| 除淨日                         |   | 有待么  | 公佈 |      | 加元<br>瑞士法郎 |   |            |
| 為符合獲取股息分派而遞交股份過戶<br>文件之最後時限 |   | 有待么  | 公佈 |      | 歐羅<br>英鎊   |   | 例如:16:30   |
| 暫值辦理股份過后登記手續之口期             |   | 不滴 F | Ħ  |      | 以色列新錫克爾    | × | a <u> </u> |

37. 如派付股息的預設貨幣及金額尚未公布,請勾選「有待公布」。

| 派息金額及公司預設派發貨幣 | ✓ 有待公佈 | 每 | 股 | • |
|---------------|--------|---|---|---|
|               |        |   |   |   |

38. 如宣派貨幣(見步驟18)有別於預設貨幣(見步驟34),輸入匯率。

|--|

39. 如匯率尚未公布,請勾選「有待公布」。

| 匯率 |
|----|
|----|

40. 點擊一,在日曆上選取選擇權的最後日期,然後輸入時間(格式:時:分)。

| 選擇權截止時限                     | 📃 有待公佈 | 4             |               | M             | arch 20        | )21            |                | ÷              | . 0 |
|-----------------------------|--------|---------------|---------------|---------------|----------------|----------------|----------------|----------------|-----|
| 除淨日                         | 🔲 有待公佈 | Sun<br>28     | Mon<br>1      | Tue<br>2      | Wed<br>3       | Thu<br>4       | Fri<br>5       | Sat<br>6       |     |
| 為符合獲取股息分派而遞交股份過戶<br>文件之最後時限 | 🔲 有待公佈 | 7<br>14<br>21 | 8<br>15<br>22 | 9<br>16<br>23 | 10<br>17<br>24 | 11<br>18<br>25 | 12<br>19<br>26 | 13<br>20<br>27 | 0   |
| 暫停辦理股份過戶登記手續之日期             | 🗌 不適用  | 28            | 29<br>5       | 30<br>6       | 31<br>7        | 1 8            | 2              | 3<br>10        | 至   |

|                                 | 選擇權截止時限 | 2021年3月8日 | 16:30 |  |  |  |  |  |  |  |
|---------------------------------|---------|-----------|-------|--|--|--|--|--|--|--|
| 41. 如選擇權的最後日期和時間尚未公布,請勾選「有待公布」。 |         |           |       |  |  |  |  |  |  |  |
|                                 | 選擇權截止時限 | ✔ 有待公佈    |       |  |  |  |  |  |  |  |

42. 點擊,在日曆上選擇除淨日。

| 除淨日                         | 🔲 有待公佈 | 4         |               | М        | arch 20        | 021      |                | Þ              | ] |  |
|-----------------------------|--------|-----------|---------------|----------|----------------|----------|----------------|----------------|---|--|
| 為符合獲取股息分派而遞交股份過戶<br>文件之最後時限 | 🔲 有待公佈 | Sun<br>28 | Mon<br>1      | Tue<br>2 | Wed<br>3       | Thu<br>4 | Fri<br>5       | Sat<br>6       |   |  |
| 暫停辦理股份過戶登記手續之日期             | 🔄 不適用  | 14        | 8<br>15<br>22 | 16<br>23 | 10<br>17<br>24 | 18       | 12<br>19<br>26 | 13<br>20<br>27 | 至 |  |
|                             |        | 28        | 29            | 30       | 31             | 1        | 2              | 3              |   |  |

|--|

43. 如除淨日尚未公布,請勾選「有待公布」。

| 除淨日 | ☑ 有待公佈 |
|-----|--------|
|     |        |

44. 點擊之,在日曆上選擇遞交股份過戶文件的最後日期,然後輸入時間(格式:時:分)。

| 為符合獲取股息分派而遞交股份過戶<br>文件之最後時限 | 📃 有待公佈 | 4                        |                          | M                        | arch 20                   | )21                      |                          | ×                         | 0       |
|-----------------------------|--------|--------------------------|--------------------------|--------------------------|---------------------------|--------------------------|--------------------------|---------------------------|---------|
| 暫停辦理股份過戶登記手續之日期             | 🗌 不適用  | Sun<br>28                | Mon<br>1                 | Tue<br>2                 | Wed<br>3                  | Thu<br>4                 | Fri<br>5                 | Sat<br>6                  | 至       |
|                             |        | 7<br>14<br>21<br>28<br>4 | 8<br>15<br>22<br>29<br>5 | 9<br>16<br>23<br>30<br>6 | 10<br>17<br>24<br>31<br>7 | 11<br>18<br>25<br>1<br>8 | 12<br>19<br>26<br>2<br>9 | 13<br>20<br>27<br>3<br>10 | v 0.6.0 |

45. 如遞交股份過戶文件的最後時間尚未公布,請勾選「有待公布」。

| 為符合獲取股息分派而遞交股份過戶<br>文件之最後時限 | ✔ 有待公佈 |         |          |     |     |        |     |     |     |         |
|-----------------------------|--------|---------|----------|-----|-----|--------|-----|-----|-----|---------|
| · 點擊,在日曆上選擇暫停辦              | 理股份過戶  | 5登記手續之日 | 期。       |     |     |        |     |     |     |         |
| 暫停辦理股份過戶登記手續之日期             | 🔄 不適用  | 🗌 有待公体  | <b>•</b> |     | Ma  | rch 20 | 021 |     | ×   |         |
| L                           |        |         | Sun      | Mon | Tue | Wed    | Thu | Fri | Sat |         |
|                             |        | 12      | 28       | 1   | 2   | 3      | 4   | 5   | 6   |         |
|                             |        | 第3頁共4頁  | 7        | 8   | 9   | 10     | 11  | 12  | 13  | v 0.6.0 |
|                             |        |         | 14       | 15  | 16  | 17     | 18  | 19  | 20  |         |
|                             |        |         | 21       | 22  | 23  | 24     | 25  | 26  | 2/  |         |
|                             |        |         | 28       | 29  | 30  | 31     | 1   | 2   | 3   |         |
|                             |        |         | 4        | 5   | 6   | 7      | 8   | 9   | 10  |         |
|                             |        |         |          | _   |     |        |     |     |     |         |

47. 如暫停辦理股份過戶登記手續之日期不適用,請勾選「不適用」。
暫停辦理股份過戶登記手續之日期
☑ 不適用
□ 有待公佈

48. 如暫停辦理股份過戶登記手續之日期尚未公布,請勾選「有待公布」。

| 暫停辦理股份過戶登記手續之日期 |
|-----------------|
|-----------------|

49. 點擊,在日曆上選擇記錄日期。

| 記錄日期  | 🔲 有待公佈       | •   |      | Ma  | arch 20 | 021 |     | •   |
|-------|--------------|-----|------|-----|---------|-----|-----|-----|
| 股息派發日 | □ 有待公佈       | Sun | Mon  | Tue | Wed     | Thu | Fri | Sat |
|       | - HIVANP     | 28  | 1    | 2   | 3       | 4   | 5   | 6   |
|       |              | 7   | 8    | 9   | 10      | 11  | 12  | 13  |
|       | 週尸宜配處名帶      | 14  | [15] | 16  | 17      | 18  | 19  | 20  |
|       |              | 21  | 22   | 23  | 24      | 25  | 26  | 27  |
|       | AA /= 116 14 | 28  | 29   | 30  | 31      | 1   | 2   | 3   |
|       | 第一行地址        | 4   | 5    | 6   | 7       | 8   | 9   | 10  |

| 記錄日期 | 2021年3月15日 |  |
|------|------------|--|
|------|------------|--|

50. 如記錄日期尚未公布,請勾選「有待公布」。

| 記錄日期 | ☑ 有待公佈 |
|------|--------|
|      |        |

51. 點擊→,在日曆上選擇派發日期。

| 股息派發日 | 🗌 有待公佈                    | •   |     | A   | pril 20 | 21  |     | +   |
|-------|---------------------------|-----|-----|-----|---------|-----|-----|-----|
|       | 温戶登記處夕經                   | Sun | Mon | Tue | Wed     | Thu | Fri | Sat |
|       | ACE / ALL HIS MAN DO TT / | 28  | 29  | 30  | 31      | 1   | 2   | 3   |
|       |                           | 4   | 5   | 6   | 7       | 8   | 9   | 10  |
|       | 第一行地址                     | 11  | 12  | 13  | 14      | 15  | 16  | 17  |
|       | Sta 11 stream             | 18  | 19  | 20  | 21      | 22  | 23  | 24  |
|       |                           | 25  | 26  | 27  | 28      | 29  | 30  | 1   |
|       | 弗——打地址                    | 2   | 3   | 4   | 5       | 6   | 7   | 8   |

| 股息派發日 | 2021年4月15日 |  |
|-------|------------|--|
|-------|------------|--|

52. 如派發日期尚未公布,請勾選「有待公布」。

| 股息派發日 | ☑ 有待公佈 |
|-------|--------|
|-------|--------|

53. 輸入過戶登記處名稱及地址,並在下拉選單選擇國家/地區。<\*>

| 股份過戶登記處及其地址 | ABC股份過戶登記處                                                              |         |  |  |  |  |  |
|-------------|-------------------------------------------------------------------------|---------|--|--|--|--|--|
|             | 10字樓1001室                                                               |         |  |  |  |  |  |
|             | 香港中心                                                                    |         |  |  |  |  |  |
|             | 香港道                                                                     |         |  |  |  |  |  |
|             | 第四行地址                                                                   |         |  |  |  |  |  |
|             | 區城                                                                      |         |  |  |  |  |  |
|             | <u> </u>                                                                |         |  |  |  |  |  |
|             | 國家 / 地區<br>香港<br>中國(內地)<br>澳門<br>阿富汗<br>互蘭群島<br>阿爾巴尼亞<br>阿爾及利亞<br>美屬薩摩亞 | v 1.0.0 |  |  |  |  |  |

#### 第六部分 有關代扣所得稅信息

54. 如沒有適用的宣派股息代扣所得稅安排或規定,請勾選「不適用」。

| 代扣所得稅信息     |       |        |
|-------------|-------|--------|
| 股息所涉及的代扣所得稅 | ✔ 不適用 | □ 有待公佈 |

55. 如代扣所得税安排的詳情尚未公布,請勾選「有待公布」。

| 代扣所得稅信息     |       |        |
|-------------|-------|--------|
| 股息所涉及的代扣所得稅 | 🗌 不適用 | ☑ 有待公佈 |

56. 輸入代扣所得稅稅率、註冊國家及扣除稅項可否申索。[字元上限:5,000 個字元(包括空格)]

之後,在下拉選單選擇適用於代扣所得稅安排的股東/單位持有人/香港預託證券持有人類型,並輸入適用代扣所得稅稅率及其他相關資料(如有)。您可輸入最多 10 類股東或不同代

| 代扣所得稅信息            | •                           |     |                        |  |  |  |  |  |  |
|--------------------|-----------------------------|-----|------------------------|--|--|--|--|--|--|
|                    | 🗌 不適用 🔤 有待公保                | 布   |                        |  |  |  |  |  |  |
|                    | 7.9%, 中國, 是                 |     |                        |  |  |  |  |  |  |
| 股息所涉及的代扣所得稅        | 股東類型                        | 稅率  | 有關代預扣所得稅之更多補充<br>(如適用) |  |  |  |  |  |  |
|                    | -                           | 10% | +                      |  |  |  |  |  |  |
|                    | ☐ 居民企業<br>↓非居民企業<br>個人 居民   |     | -                      |  |  |  |  |  |  |
| 發行人所發行上市權證/可轉換債券的相 | 關行信代<br>開信非個人居民<br>其他(請註明:) | 2   |                        |  |  |  |  |  |  |

扣所得稅安排。如需增加欄位,請點擊 + 。

57. 請點擊 - 移除多餘欄位。

58. 如股東/單位持有人/香港預託證券持有人類型選擇「其他」,請輸入其他股東/單位持有人 /香港預託證券持有人類型的性質。

|                     |    | , 中國, 是  |     |                        |   |  |  |  |  |  |
|---------------------|----|----------|-----|------------------------|---|--|--|--|--|--|
| 股自所进及纳代扣所得份         |    | 股東類型     | 稅率  | 有關代預扣所得稅之更多補充<br>(如適用) |   |  |  |  |  |  |
| <b>放忌用</b> 涉及时代和用待优 | 其代 | ▶ (請註明:) |     |                        | + |  |  |  |  |  |
|                     | 優労 | - 股股東    | 10% |                        |   |  |  |  |  |  |
|                     |    | •        |     |                        | _ |  |  |  |  |  |
|                     |    |          |     |                        |   |  |  |  |  |  |

#### 第七部分 發行人所發行上市權證/ 可轉換證券的相關信息

59. 輸入上市權證/可轉換證券的名稱及股份代號。[字元上限:1,000 個字元(包括空格)]

點擊,在日曆上選擇持有人可行使轉換權的最後日期,然後輸入時間(格式:時:分)。

| 發行人所發行上市權證/可轉換債券的相關信息    |          |                |               |                |                |                |                |  |  |
|--------------------------|----------|----------------|---------------|----------------|----------------|----------------|----------------|--|--|
| 上市權證/可轉換證券名稱及代           | 號        |                | MNG           | D 紅利           | 認股             | 權證             | (4453          |  |  |
| 為享有紅股或紅利認股權證而很<br>權之最後時限 | 4        |                | Dece          | ember          | 2020           |                | •              |  |  |
| 其他信息                     | 29<br>6  | Mon<br>30<br>7 | Tue<br>1<br>8 | Wed<br>2<br>9  | Thu<br>3<br>10 | Fri<br>4<br>11 | Sat<br>5<br>12 |  |  |
| 其他信息                     | 13<br>20 | 14<br>21       | 15<br>22      | 16<br>23       | 17<br>24       | 18<br>25       | 19<br>26       |  |  |
| [如:適用於非香港登記的公司股]         | 3        | 28<br>4        | 29<br>5       | <b>30</b><br>6 | 31<br>7        | 1              | 2              |  |  |

| 為享有股息權利而行使轉換權之最後<br>時限 | 2021年5月7日 | 16:30 |  |
|------------------------|-----------|-------|--|
|------------------------|-----------|-------|--|

60. 如發行人沒有發行上市權證/可轉換證券,請勾選「不適用」。

|     | 發行人所發行上市權證/可轉換債券 | ☑ 不適用  | □ 有待公佈           |  |
|-----|------------------|--------|------------------|--|
| 61. | 如發行人發行的上市權證/可較   | 專換證券的詳 | 情尚未公布,請勾選「有待公布」。 |  |
|     | 發行人所發行上市權證/可轉換債券 | 🗌 不適用  | ☑ 有待公佈           |  |

#### 第八部分 其他信息

62. 如擬對公告表格的資料附加補充,請在此公告表格的「其他信息」欄輸入(見下列指引),或 在經電子呈交系統呈交公告表格時一併上載補充文件。

輸入其他信息(如適用)。[字元上限:5,000個字元(包括空格)]如股息沒有其他須予披露的 資料,勾選「不適用」。

#### 其他信息

2020年全年業績

| 其他信息 | ☑ 不適用 |
|------|-------|
|------|-------|

### 第九部分 (發行人/集體投資計劃管理人)的董事

63. 輸入董事資料。<\*>[字元上限:1,000 個字元(包括空格)]

#### 發行人董事

董事會包括A先生為執行董事; B先生,C女士及D女士為非執行董事; 以及E先生,F先生及G女士為獨立非執行董事.